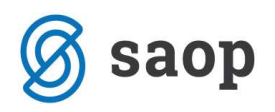

# Kompenzacije

Program je namenjen pripravi in tiskanju medsebojnih kompenzacij ter knjiženju plačil iz kompenzacij. Obdelava se nahaja v meniju **Dnevne obdelave / Kompenzacije / Kompenzacije**. Ob vstopu v program imamo pred seboj preglednico vseh vnesenih kompenzacij. Ko prvič vstopimo v program je preglednica kompenzacij prazna.

| 🕏 SAOP Dvostavno knjigovodst | vo - Podjetje - Trgovina na    | debelo in drobno            |              |                       |
|------------------------------|--------------------------------|-----------------------------|--------------|-----------------------|
| Kompenzacije                 |                                |                             | 1 🚖 🖻        | 😂 🖣 🗞 😓               |
| Leto 2010                    |                                |                             |              |                       |
|                              |                                |                             | (n. 1        | V                     |
| Številka                     | 0 🔍  50 🛨                      |                             | 🔽 Vsi zapisi |                       |
| – Statusi kompenzacije       |                                |                             |              |                       |
| (• Vse C Nepotrjene          | C Potrjene (                   | Knjižene                    |              |                       |
| Leto 🔽 Šte Datum Znesek      | Potrjeno Knjiženo              | Kupec Naziv kupca           | Dobavitelj N | laziv dobavitelja 📃 📐 |
| 2010 1 13.05.2010            | 61,68 18.05.2010 18.05.2010    | 0000015 Kooperant d.o.o.    | 0000015 K    | .ooperant d.o.o.      |
| 2010 2 16.05.2010            | 1.276,00 18.05.2010 18.05.2010 | 0000015 Kooperant d.o.o.    | 0000015 K    | .ooperant d.o.o.      |
| 2010 3 16.05.2010            | 600,00 18.05.2010 18.05.2010   | 0000010 Predstavitev d.o.o. | 0000010 P    | redstavitev d.o.o.    |
| 2010 4 16.05.2010            | 164,94 16.05.2010 16.05.2010   | 0000004 PODJETJE D.D.       | 0000004 P    | ODJETJE D.D.          |
| 2010 5 16.05.2010            | 500,00 16.05.2010 16.05.2010   | 0000004 PODJETJE D.D.       | 0000004 P    | ODJETJE D.D.          |
| 2010 6 17.05.2010            | 60,37 17.05.2010 17.05.2010    | 0000004 PODJETJE D.D.       | 0000004 P    | ODJETJE D.D.          |
| 2010 7 17.05.2010            | 400,00 17.05.2010 18.05.2010   | 0000010 Predstavitev d.o.o. | 0000010 P    | redstavitev d.o.o.    |
| ▶ 2010 8 04.06.2010          | 0,00                           | 0000025 Ribič d.o.o.        | 0000025 R    | libič d.o.o.          |
|                              |                                |                             |              |                       |
| 2                            | 3.062,33                       |                             |              | ×                     |
|                              |                                |                             |              |                       |
| 8/8                          |                                |                             |              | 🔁 Zapri               |
| Skrbnik 006                  |                                |                             |              | 1.                    |

V preglednici lahko že na podlagi barv ločimo status kompenzacije. Rumeno obarvane vrstice nam prikazujejo potrjene kompenzacije, zeleno obarvane vrstice knjižene kompenzacije, kar ni obarvano so pripravljene kompenzacije.

S pomočjo izbire **Statusa kompenzacije** lahko v preglednici pregledujemo Vse kompenzacije, samo Nepotrjene, Potrjene ali pa samo Knjižene kompenzacije.

Predloge kompenzacij vnašamo, popravljamo in brišemo s standardnimi gumbi 🗎 🖉 🥂

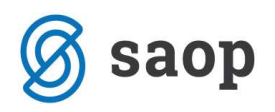

# Vnos nove kompenzacije

Novo kompenzacijo vnašamo s tipko *Insert* ali ikono <sup>1</sup> *Vnesi zapis*. Odpre se okno:

| 🕏 SAOP Dvostavno knjigovodstvo - Podjetje - Trgovina na debelo i                                                                                                    | n drobno 📃 🗖 🔀                                                                                                    |
|----------------------------------------------------------------------------------------------------|----------------------------------------------------------------------------------------------------|
| Kompenzacije - sprememba                                                                                                    | 🙀 🗟 🏚                                                                                                    |
| Leto 2010 Številka 9 Datum<br>Potrjeno 🗂 🖃 Knjiženo                                                                                                    | 04.06.2010     Image: Pripravljena plačila       Image: Pripravljena plačila       Image: Pripri plačila |
| Kupec<br>Konto 1200 do 1200<br>SM<br>Stranka 0000004 PODJETJE D.D.<br>Pri <u>k</u> aži                                                                                                    | Dobavitelj<br>Konto 2200 do 2200<br>SM<br>Stranka 0000004 PODJETJE D.D.<br>Pjikaži                                                                                                    |
| Datum zapadlosti                                                                                                    | Datum zapadlosti                                                                                                    |
| D2n         Dokument         Odprto v breme         Komp.v breme         ✓ Zapadlost         Opis           ▼         5/2006         0,00         355,67         28.02.2006         IR 5/20 | Ozn         Dokument         Komp. v dobro         Odprto v dobro         ✓ Zapadlost         Referen           I         I         P-0000053         80,03         80,03         90,00         0000000           I         P-0000058         80,00         80,00         20.08,2009         00000000           I         P-0000065         195,64         1.783,96         05.09,2009         00000000           I         P-3         0,00         600,00         10.02,2010         005645£           I         P-6         0,00         800,00         20.03,2010         1005645£                                                                                                    |
|                                                                                                    | 333,67 3.343,33                                                                                                    |
| Saldo breme 0,00                                                                                                    | Saldo dobro 0.00 5 Potrdi vse  Opusti vse                                                                                                    |
| Skrbnik 006                                                                                                    |                                                                                                    |

- Leto leto za katero pripravljamo kompenzacijo.
- Številka zaporedna številka kompenzacije. Ob vnosu prve kompenzacije za posamezno poslovno leto lahko zaporedno številko prve kompenzacije sami vpišemo, naprej pa program številči sam.
- **Datum –** datum priprave predloga kompenzacije.
- Potrjeno ko je kompenzacija potrjena polje označimo s kljukico in gumba 
   Ima in 
   Ima Zapis v PP
   postaneta aktivna. Potrjene kompenzacije lahko knjižimo na dva načina:
  - Gumb *Knjiži* uporabljajo tisti uporabniki, ki kompenzacije ne izvajajo preko transakcijskega računa. Z gumbom *Knjiži* se kompenzacija avtomatsko knjiži v glavno knjigo. Postavke, ki jih kompenziramo, se med seboj zaprejo.
  - Z gumbom **Zapis v PP** pa se pripravi plačilni nalog za kompenzacijo, ki ga je treba izvesti preko transakcijskega računa. Postavke iz kompenzacije pa se bodo avtomatsko zaprle ob

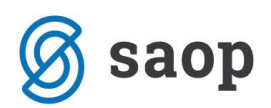

knjiženju bančnega izpiska. Ko je plačilni nalog za kompenzacijo pripravljen, postane gumb *Knjiži* neaktiven in knjiženje iz kompenzacij onemogočeno.

- Knjiženo v polje se vpiše datum, ko je kompenzacija knjižena z gumbom Knjiži ali ko je za kompenzacijo pripravljen plačilni nalog z gumbom *Zapis v PP*. Poknjižene kompenzacije ne moremo več popravljati.
- Pripravljena plačila Pri izbiri pripravljena plačila program upošteva že pripravljene plačilne naloge v plačilnem prometu za dokument, ki ga kompenziramo. Če damo kljukico Pripravljena plačila, nam bo program v razpredelnici dobaviteljev dodal vknjižbe, ki imajo pripravljen virman v plačilnem prometu (v PP-ju s kljukico "V plačilo" označen virman).

 Image: # V plačilo
 ▼ Naziv prejemnika
 Image: # Znesek pre...

 Image: # V plačilo
 ▼ REDSTAVITVENA STR
 230,00

#### • S kompenzacijami v obdelavi:

Z izbiro **S kompenzacijami v obdelavi** nam program pri pripravi kompenzacije, pri prikazu odprtega stanja dokumenta odšteje tudi zneske le-tega dokumenta, če je že vključen v predhodno pripravljene kompenzacije.

Računi označeni na spodnji sliki so v celoti vključeni v predhodno pripravljeno kompenzacijo. Program upošteva tudi kompenzacije pripravljene v preteklih letih.

| 🕏 SAOP Dvostavno knjigovodstvo - Podjetje - Trgovina na debelo in                                                                                                    | drobno 📃 🗖 🔀                                                                                                    |
|----------------------------------------------------------------------------------------------------|----------------------------------------------------------------------------------------------------|
| Kompenzacije - sprememba                                                                                                    | 🙀 🖬 🏚                                                                                                    |
| Leto 2010 Številka 10 Datum<br>Potrijeno 🗖 🖃 Knjiženo                                                                                                    | 04.06.2010 Pripravljena plačila                                                                                                    |
| Kupec         do         1200            SM              Stranka         0000004          PODJETJE D.D.           Prikaži                                                                                             | Dobavitelj<br>Konto 2200 do 2200<br>SM<br>Stranka 0000004 PODJETJE D.D.<br>Pjikaži                                                                                                    |
| Datum zapadlosti 🔍 📢 🔶 🔰                                                                                                    | Datum zapadlosti 🔍 🔍 🖬                                                                                                    |
| Ozn         Dokument         Ddprto v breme         Komp.v breme         ✓         Zapadlost         Opis         ▲           ▶         5/2006         →         0,00         0,00         28.02.2006         IR 5/20 | Dzn         Dokument         Komp. v dobro         ✓ Zapadlost         Referen           ▶         □         P-0000053         0.00         ●         0.00         0.00         0000000           □         P-0000053         0.00         ●         0.00         0.00         0.00         0000000           □         P-0000058         0.00         ●         0.00         20.08.2009         00000000           □         P-0000065         0.00         1.943.93         05.09.2009         00000000           □         P-3         0.00         600.00         10.02.2010         005645€           □         P-6         0.00         800.00         20.03.2010         005645€ |
| 0,00 0,00                                                                                                    | 0,00 3.343,99                                                                                                    |
| Saldo breme 0,00                                                                                                    | Saldo dobro 0,00<br>5 Potrdi vse C Dpusti vse<br>2 Zapis v PP O Kniiži X Opusti V Potrdi                                                                                                    |

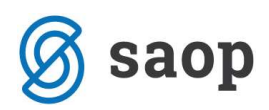

Pri pripravi nove kompenzacije za isto stranko **brez** izbire **S kompenzacijami v obdelavi** nam bo program ponudil celoten znesek računa, čeprav vemo, da smo predhodno že imeli kompenzacijo s tem računom.

| 🛸 SAOP Dvostavno knjigovodstvo 🛛 - Podjetje - Trgovina na deb                                                            | elo in             | drobno                                                                                                    |                                           |
|----------------------------------------------------------------------------------------------------|--------------------|----------------------------------------------------------------------------------------------------|-------------------------------------------|
| Kompenzacije - sprememba                                                                                                 |                    |                                                                                                    | 🙀 🖬 🐢                                     |
| Leto 2010 Številka 10 D<br>Potrjeno T Kn                                                                                 | )atum  <br>njiženo | 04.06.2010 Pripravljena<br>Skompenza                                                                             | olačila<br>cijami v obdelavj<br>ta        |
| Kupec         do         1200            SM             Stranka         0000004          PODJETJE D.D.           Prikaži |                    | Cobaviteli       Konto     2200      do     2200       SM       PODJETJE       Stranka     0000004      PODJETJE | <br>D.D.                                  |
| Datum zapadlosti                                                                                                    | ÞI                 | Datum zapadlosti                                                                                                 | Q   14 4 b bi                             |
| 0zn Dokument 0dprto v breme Komp.v breme 🔽 Zapadlost 0pis                                                                |                    | Ozn Dokument Komp.v dob                                                                                          | ro Odprto v dobro 🛛 🔽 Zapadlost Referen 🗻 |
| ▶ 🗖 5/2006 → 520,61 0,00 28.02.2006 IR 5.                                                                                | /20                | ▶ <b>□ P-0000053</b> 0,                                                                                          | 00> 80,03 05.08.2009 0000000              |
|                                                                                                    |                    | P-0000058 0,                                                                                                    | 00                                        |
|                                                                                                    |                    | P-0000065 0,                                                                                                    |                                           |
|                                                                                                    |                    |                                                                                                    | 0 600,00 10.02.2010 005645t               |
|                                                                                                    |                    |                                                                                                    |                                           |
| 520,61 0,00                                                                                                    | ~                  | 0,0                                                                                                    | 0 3.699,66 🛛 😪                            |
|                                                                                                    | >                  |                                                                                                    | >                                         |
| Saldo breme 0,00                                                                                                    | e                  | Saldo dobro 0,00                                                                                                 | 🔽 Potrdi vse 🔽 Opusti vse                 |
|                                                                                                    | -                  | 1                                                                                                    |                                           |
| Skrboik 006                                                                                                    |                    | Lcg, ⊴apis v PP                                                                                                  | Eniizi 🔨 Upusti 🖌 Potrdi                  |

- Kontrola konta program kontrolira vrste kontov za kupce in dobavitelje. Pri kupcih mora biti vpisan konto kupcev (vrsta konta = kupec, npr. 1200) ter pri dobaviteljih konto dobaviteljev (vrsta konta = dobavitelj, npr. 2200), sicer nam program konto obarva rdeče.
- Konto od..do izberemo konte terjatev in obveznosti, na katerih imamo knjiženje postavke, ki jih želimo kompenzirati.
- SM izberemo SM (v primeru da vodimo saldakonte analitično po stroškovnih mestih).
- Stranka izberemo stranko za katero želimo pripraviti predlog kompenzacije.
- Prikaži v preglednici se nam prikažejo odprte postavke za izbrane konte in izbrano stranko. Med temi postavkami izbiramo kaj bomo kompenzirali. Znesek, ki ga potrdimo, se prenese v kolono *Komp. v breme / Komp. v dobro*. Račun lahko tudi delno kompenziramo tako, da v kolono *Komp. v breme / Komp. v dobro* ročno vpišemo znesek, ki ga želimo kompenzirati za posamezne račune.

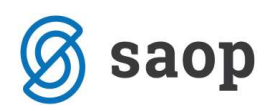

Ko je razlika med zneski za kompenzacijo kupca in dobavitelja enaka nič (Saldo 0), je aktiven gumb
 *Potrdi*, s katerim kompenzacijo potrdimo.

#### Tiskanje predlogov kompenzacij

Predloge kompenzacij lahko natisnemo. Kompenzacije so narejene s QRD-jem, kar pomeni, da uporabnik lahko spreminja njihov izgled in kompenzacijo oblikuje po svojih željah. S klikom na gumb en na preglednici vseh vnesenih kompenzacij se nam odpre spodnje okno:

| 🕏 SAOP Dvostavno ki      | njigovodstvo - tis          | kanje         |                                   |
|--------------------------|-----------------------------|---------------|-----------------------------------|
| Izpis kompenzacij        |                             |               | 😭 🖻 📓 🛸                           |
| Leto                     | 2010 🌲                      |               |                                   |
| Datum kompenzacije od    | •                           | do            | <b>•</b>                          |
| Valuta kompenzacije      | 04.06.2010 💌                |               |                                   |
| Številka kompenzacije od |                             | do            |                                   |
| Kupec od                 |                             | do            |                                   |
| Dobavitelj od            |                             | do            |                                   |
|                          | 🦵 Kupec, dobavitelj         | ločen obrazec |                                   |
| Stik                     | RAČ.                        |               |                                   |
|                          | Oblika izpisa               | (4)           |                                   |
|                          | <ul> <li>Obrazec</li> </ul> | G Seznam      |                                   |
|                          | Izpišem                     |               |                                   |
|                          | Nepotrjene                  | C Potrjene    | C Knjižene                        |
|                          |                             |               |                                   |
|                          |                             |               |                                   |
|                          |                             |               | X <u>O</u> pusti <u>√ I</u> iskaj |
| Skrbnik 006              |                             |               | ļ,                                |

- Leto izberemo leto za katero želimo tiskati predloge kompenzacije. Program predlaga leto iz nastavitev.
- Datum kompenzacije od..do vpišemo datume za katere bomo tiskali predloge kompenzacij.
- Valuta kompenzacije vpišemo datum, ki se bo izpisoval kot valuta kompenzacije na izpisu predloga kompenzacije. Če polje pustimo prazno, bo program izpisal najvišji datum valute vseh dokumentov, ki so vezani na to kompenzacijo.
- Številka kompenzacije od..do vpišemo številke kompenzacij katere želimo natisniti. Prazno polje pomeni, da se pri pripravi predlogov ne bomo omejevali s številko kompenzacije.
- Kupec od..do izberemo kupca za katerega želimo tiskati predloge kompenzacij.
- Dobavitelj od..do izberemo dobavitelja za katerega želimo tiskati predloge kompenzacij.

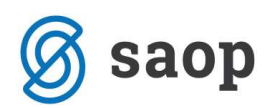

- **Kupec, dobavitelj ločen izpis –** v primeru, da polje potrdimo, bomo pripravili dva ločena izpisa za kompenzacijo enega s podatki kupca in drugega s podatki dobavitelja.
- Stik izberemo tip stika, podatki katerega se bodo izpisovali na obrazcu: naziv stika, faks in telefon.
- **Oblika izpisa –** tiskamo lahko predloge kompenzacije (izberemo obrazec) ali pa seznam pripravljenih kompenzacij za določeno stranko ali dan (izberemo seznam).
- Izpišem tiskamo lahko nepotrjene predloge ali seznam nepotrjenih kompenzacij (kompenzacije v polju *Potrjeno* nimajo kljukice), potrjene (kompenzacije v polju *Potrjeno* imajo kljukico), ali knjižene (v polju *Knjiženo* imajo datum knjiženja datum prenosa v glavno knjigo).

# Knjiženje kompenzacij

Kompenzacije lahko poknjižimo na dva načina :

- 1. Zbirno glede na konto in stranko (Knjiženje iz kompenzacij),
- 2. Posamezno za vsak kompenziran dokument (Priprava plačil iz kompenzacij).

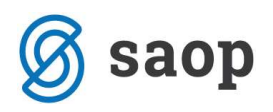

# Knjiženje iz kompenzacij

Potrjeno kompenzacijo lahko knjižimo s pritiskom na gumb Knjiži znotraj posamezne kompenzacije.

| 🕏 SAOP Dvostavno knj                               | jigovodstvo - Podjetje - Trgovina n                                                                 | a debelo in d 🔀       |
|----------------------------------------------------|----------------------------------------------------------------------------------------------------|-----------------------|
| Knjiženje iz kompenz                               | acij                                                                                                | 🚖 🖬 🎓                 |
| Obdobje<br>Šifra temeljnice<br>Dogodek<br>Operater | 006 <u></u> Junij<br>KOMP <u></u> Kompenzacije<br>8 <u></u> Kompenzacije<br>SKRBNIK <u></u> Skrbnik |                       |
|                                                    | >                                                                                                   | Opusti <u>K</u> njiži |
| Skrbnik 006                                        |                                                                                                    | 1.                    |

- **Obdobje –** izberemo obdobje v katero želimo poknjižiti potrjeno kompenzacijo.
- Šifra temeljnice izberemo temeljnico pod katero bomo poknjižili kompenzacijo.
- **Dogodek –** izberemo dogodek za kompenzacijo (dogodek naj bo odprt kot **P = plačilo**).
- **Operater –** vpiše se nam ime operaterja pod katerim smo prijavljeni v program.
- S pritiskom na gumb Knjiži bomo izbrano potrjeno kompenzacijo poknjižili. Najprej se nam izpiše temeljnica posamičnih plačil, ki so vključena v kompenzacijo, nato pa se v posredno knjiženje pripravijo zbirne vknjižbe. Postavke, ki jih kompenziramo se med seboj zaprejo.
- Če imamo v nastavitvah programa označeno direktno knjiženje DK, nam bo program vknjižbe direktno poknjižil brez prenosa v posredno knjiženje.

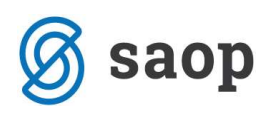

| SAOP Dv    | ostavno kr | ijigov           | odstvo - I | Podjet | je - Trgovina | na debelo in c | Irobno               |               |                  |                | ×  |
|------------|------------|------------------|------------|--------|---------------|----------------|----------------------|---------------|------------------|----------------|----|
| Posredno k | njiženje   |                  |            |        |               |                |                      |               | lb 👷 🖬 🕯         |                |    |
|            | Opera      | ater S           | KRBNIK     | -      | •• Skrbnik    |                |                      |               |                  |                |    |
|            | Zap.š      | tev.             |            |        |               |                | (                    | <b>Q</b> 50 🕂 | 🗖 Vsi zapisi     |                | ¥  |
| Dat.dok.   | •          |                  |            |        | Dat.dok.      | •              |                      | D             | at.dok.          | •              |    |
| VEB        |            | 1                | YEE        |        | Ya            |                | Ĩ                    |               | Ĩ                | 7<br>78]       |    |
| 📃 🔻 Zap.št | Temelinica | Obd.             | Dogodek    | Konto  | Stranka       | Naziv stranke  | Dokument             | Dat.dok.      | Znesek v breme   | Znesek v dobro | ^  |
| 1          | KOMP       | 006              | 8          | 1200   | 0000004       | PODJETJE D.D.  | 2010/12              | 04.06.2010    | 0,00             | 520,61         |    |
| 2          | KOMP       | 006              | 8          | 2200   | 0000004       | PODJETJE D.D.  | 2010/12              | 04.06.2010    | 520,61           | 0,00           |    |
| <          |            |                  |            |        |               |                |                      |               | 520,61           | 520,61         | ~  |
|            |            |                  |            |        |               | Saldo: 0,00    |                      |               |                  |                |    |
| 2/2        | ĺ∑         | () <u>B</u> riši |            |        |               | <u>"</u>       | E-k <u>n</u> jiženje |               | 🗔 <u>K</u> njiži | 🕲 Zap          | in |
| Skrbnik    | 006        |                  |            |        |               |                |                      |               |                  |                | 1  |

### Priprava plačil iz kompenzacij

Plačila iz kompenzacij pripravljamo s pomočjo gumba <sup>1</sup> *Izvoz podatkov*. Plačila iz kompenzacij lahko pripravljamo samo za potrjene kompenzacije. Odpre se okno:

| 🕏 SAOP Dvostavno knj     | igovodstvo - Podjetje - Trgovina na debelo i 🔀 |
|--------------------------|------------------------------------------------|
| Priprava plačil iz kom   | iperizacij 🙀 💼 🏚                               |
| Leto                     | 2010 🜲                                         |
| Datum kompenzacije od    | 💌 do 💽                                         |
| Številka kompenzacije od | 11 do 11                                       |
| Kupec od                 | do                                             |
| Dobavitelj od            | do                                             |
| Obdobje                  | 006 <u>Junij</u>                               |
| Šifra temeljnice         | KOMP Kompenzacije                              |
| Dogodek                  | 3 Plačila                                      |
| Operater                 | SKRBNIK Skrbnik                                |
|                          | X <u>O</u> pusti <u>V</u> Potrdi               |
| Skrbnik 006              | 1                                              |

- Leto povemo za katero leto želimo pripravljati plačila iz kompenzacij.
- Datum kompenzacije od..do izberemo datume, za katere želimo pripravljati, knjižiti plačila iz kompenzacij.

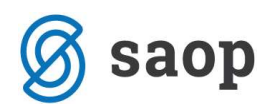

- Številka kompenzacije od..do izberemo številke za katere želimo pripravljati, knjižiti plačila iz kompenzacij.
- Kupec od..do določimo kupca za katerega želimo zapirati odprte postavke na podlagi potrjenih predlogov kompenzacij.
- Dobavitelj od..do določimo dobavitelja za katerega želimo zapirati odprte postavke na podlagi potrjenih predlogov kompenzacij.
- **Obdobje** izberemo obdobje v katero bomo knjižili kompenzacijo.
- Šifra temeljnice izberemo temeljnico za kompenzacijo.
- **Dogodek** izberemo dogodek za kompenzacijo (dogodek naj bo odprt kot P = plačilo)
- **Operater –** vpiše se nam ime operaterja pod katerim smo prijavljeni v program.
- S pritiskom na gumb **Potrdi** se nam odpre izpis poknjiženih kompenzacij, katere se zapišejo v posredno knjiženje. Program nam pripravi toliko vrstic, kolikor je postavk v kompenzaciji. Postavke, ki jih kompenziramo se med seboj zaprejo..

| SAOP Dvo   | stavno kr  | ijigov                 | odstvo - Podjetje | e - Trgovina | na debelo in  | drobno               |            |                                                                                                    |                | ×                  |
|------------|------------|------------------------|-------------------|--------------|---------------|----------------------|------------|----------------------------------------------------------------------------------------------------|----------------|--------------------|
| Posredno k | njiżenje   | - i tail               |                   |              |               |                      |            | lh 👷 🖬 🗳                                                                                                    | 🕽 🔁 🕅 💆        |                    |
|            | Opera      | ater S                 | KRBNIK            | • Skrbnik    |               |                      |            |                                                                                                    |                |                    |
|            | Zap,š      | tev.                   |                   |              |               |                      | Q 50 🛨     | 🗔 Vsi zapisi                                                                                                    |                | ¥                  |
| Dat.dok.   | •          |                        |                   | Dat.dok.     | •             |                      | D          | at.dok.                                                                                                    | •              |                    |
| Yes        |            |                        | V-m<br>-m         | Ya           | í .           |                      | Yei        | Te and the second second second second second second second second second second second second second second se |                |                    |
| 🔽 Zap.št   | Temelinica | Obd.                   | Dogodek Konto     | Stranka      | Naziv stranke | Dokument             | Dat.dok.   | Znesek v breme                                                                                                  | Znesek v dobro | ~                  |
| 9          | КОМР       | 006                    | 3 1200            | 0000025      | Ribič d.o.o.  | 555                  | 04.06.2010 | 0,00                                                                                                    | 283,50         |                    |
| 10         | KOMP       | 006                    | 3 1200            | 0000025      | Ribič d.o.o.  | IR-5001              | 04.06.2010 | 0,00                                                                                                    | 466,50         |                    |
| 11         | KOMP       | 006                    | 3 1200            | 0000025      | Ribič d.o.o.  | IR-5002              | 04.06.2010 | 0,00                                                                                                    | 450,00         |                    |
| 12         | KOMP       | 006                    | 3 2200            | 0000025      | Ribič d.o.o.  | R-501                | 04.06.2010 | 1.200,00                                                                                                    | 0,00           |                    |
|            |            |                        |                   |              |               |                      |            |                                                                                                    |                | Contraction of the |
|            |            |                        |                   |              |               |                      |            | 1.200,00                                                                                                    | 1.200,00       | ~                  |
| <          |            |                        |                   |              |               |                      |            |                                                                                                    | >              |                    |
|            |            |                        |                   |              | Saldo: 0,00   |                      |            |                                                                                                    |                |                    |
| 4/4        |            | <u>n</u> <u>B</u> riši |                   |              | <u>e</u> ĝ    | E-k <u>n</u> jiženje |            | 🗔 <u>K</u> njiži                                                                                                | 🔁 Zap          | vi                 |
| Skrbnik    | 006        | 1                      |                   |              |               |                      |            |                                                                                                    |                | 1                  |

 Če imamo v nastavitvah programa označeno direktno knjiženje DK, nam bo program vknjižbe direktno poknjižil brez prenosa v posredno knjiženje.

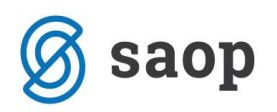

## Opozorila na kompenzaciji

1. V kolikor prikličemo na zaslon kompenzacijo, ki še ni bila potrjena, in so bile med tem časom izbrane postavke te kompenzacije zaprte in imajo negativno odprto stanje, program na to opozori in postavko obarva.

| SAOP Dvostavno knjigovodstvo - Podjetje - Trgovina na debelo in                                                                                                    | drobno 📃 🗖 🗙                                                                                                    |
|----------------------------------------------------------------------------------------------------|----------------------------------------------------------------------------------------------------|
| Kompenzacije - sprememba                                                                                                    | 😠 🖻 🔅                                                                                                    |
| Leto 2010 Številka 14 Datum  <br>Potrjeno 🗆 💌 Knjiženo                                                                                                    | 18.05.2010 Pripravljena plačila<br>S kompenzacijami v obdelavi<br>V Kontrola konta                                                                                                    |
| Kupec<br>Konto 1200 do 1200<br>SM<br>Stranka 0000010 Predstavitev d.o.o.<br>Prikaži                                                                                                    | Dobavitelj<br>Konto 2200 do 2200<br>SM<br>Stranka 0000010 Predstavitev d.o.o.<br>P <u>r</u> ikaži                                                                                                    |
| Datum zapadlosti                                                                                                    | Datum zapadlosti                                                                                                    |
| Ozn         Dokument         Odpto v breme         Komp. v breme         ✓ Zapadlost         Opis         ▲           000026         161,22         0,00         23.04.2008         000026           ✓         IR 55/2010         10.400.00         1.000,00         30.04.2010         IP         FC           ✓         IR 56/2010         200,00         0.00         30.04.2010         IF         Pozor | Ozn         Dokument         Komp.v dobro         ✓ Zapadlost         Referent         ▲           Image: Constraint of the system of the system |
| 10.761.22 1.000,00 ▼<br>Saldo breme 0.00                                                                                                    | 1.000,00     1.422,00     ✓     Saldo dobro 0,00     5     ✓     Potrdi vse □ Opusti vse                                                                                                    |
| Skrbnik 006                                                                                                    | 🕞 Zapis v PP 🧼 Knjiží 🗙 Opusti Bolrdi                                                                                                    |

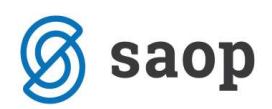

2. V kolikor pokličemo na zaslon kompenzacijo, ki je bila knjižena ali je za njo bil pripravljen plačilni nalog se kompenzacija zaklene, vrstice pa se obarvajo rdeče.

| Kompenzacije - sprememba 🙀 🛛                                                                                                    | 3 🎓     |
|----------------------------------------------------------------------------------------------------|---------|
| Leto 2010 Številka 7 Datum 17.05.2010 Fripravljena plačila<br>Potrjeno 17.05.2010 Knjiženo 18.05.2010 Kontrola konta                                                                                                    |         |
| Kupec         Dobaviteli           Konto         1200          do         1200          do         2200          do         2200          do         2200          do         2200          do         200          SM          SM          SM          Stranka         0000010          Predstavitev d.o.o.         Prikaži         Prikaži         Prikaži         Prikaži         Prikaži          Prikaži           Prikaži                                                                                                    |         |
| Dokument 🔽 🔍 📢 🔹 🕨 Dokument 🔽 🔍 📢 🍕                                                                                                    | Þ Þi    |
| Ozn       Dokument       Odprto v breme       Komp. v breme       ✓ Zapadlost       Opis         ✓       IR 55/2010       10.400,00       400.00       30.04/2010       ✓       R - 44/2010       300,00       500,00       30.04/2010         ✓       IR 55/2010       10.400,00       400.00       30.04/2010       ✓       R - 44/2010       300,00       500,00       30.04/2010         ✓       IR 55/2010       10.400,00       400.00       30.04/2010       ✓       R - 44/2010       300,00       500,00       30.04/2010         ✓       IR 55/2010       10.00,00       1.000,00       15.05/2010       ✓       P-19       100,00       1.000,00       15.05/2010 | feren 🔨 |
| 1.500,00 400,00 400,00 3.424,02                                                                                                    | ~       |
| Saldo breme 0,00<br>1 Potrdi vse C Opusti vse 2 Potrdi vse C Opusti                                                                                                    | vse     |
| Legenda 😡 Zapis v PP 🖉 Knjiž 🗙 Opustij                                                                                                    | Potrdi  |

3. Opozorilo na gumbu **Zapis v PP** pomeni, da bomo pripravili nalog za kompenzacijo, ki ga je treba izvesti preko transakcijskega računa. Postavke, ki jih zapiramo s kompenzacijo, pa se bodo avtomatsko zaprle ob knjiženju bančnega izpiska.

Ko je plačilni nalog za kompenzacijo pripravljen, postane gumb Knjiži neaktiven in knjiženje iz kompenzacij onemogočeno.

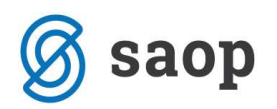

## Povezava med pripravljeno kompenzacijo in plačilnim nalogom

V kolikor želimo, da se nam na plačilnem nalogu zapiše informacija, da je dokument vključen v predlog kompenzacije, je potrebno v nastavitvah programa DK vpisati šifro naloga za kompenzacijo.

| Nastavitveni podatki                   |                                                    | 🙀 🖻 | 8  |
|----------------------------------------|----------------------------------------------------|-----|----|
| Obračunsko leto 2010                   |                                                    |     |    |
| Knjiženje Plačevanje Povezava DDV Pove | zave s šifranti   Opo <u>m</u> injanje   Izvršba   |     |    |
| Plačevanje - povezava s PP             |                                                    |     | -1 |
|                                        | 🔽 Povezava na plačilni promet                      |     |    |
| Številka uporabnika za plač.promet     | 6 Podjetje - Trgovina na debelo in drobno          |     |    |
| Model sklica na številko               |                                                    |     |    |
| Način tvorjenja sklica na številko     | 🔹 iz stranke 📃 💌                                   |     |    |
| Način tvorjenja namena nakazila        | 2 · "plačilo računa:" + Dokument + opis vknjižbe 💌 |     |    |
| Tip naloga za kompenzacije             | KOMP Kompenzacija                                  |     |    |

Ko je obveznost, za katero imamo pripravljen plačilni nalog v modulu Plačilni promet vključena v kompenzacijo, se na plačilni nalog zapiše informacija iz nastavitev DK v stoplec **Tip naloga**, v stolpec **Znesek v komp**. pa se zapiše kolikšen znesek je v kompenzaciji. Če imamo en dokument vključen v kompenzacijo večkrat, tukaj vidimo seštevek vseh kompenziranih zneskov.

| 😺 SAOP Plači                                         | lni promet                 | - Podjetje - T | govina na de  | belo in drob             | 10             |                    |                            |                                  |                               |                |
|------------------------------------------------------|----------------------------|----------------|---------------|--------------------------|----------------|--------------------|----------------------------|----------------------------------|-------------------------------|----------------|
| Plačilni nalogi - Priprava plačilnih nalogov 🛛 🔚 🙀 👦 |                            |                |               |                          |                |                    |                            |                                  |                               | Bg Bg 🏚        |
|                                                      |                            |                |               |                          |                |                    |                            | Statusi nalogov                  |                               |                |
| Stranka UUUUUU4 PUUJE IJE D.D.                       |                            |                |               |                          |                |                    |                            | 💽 Ysi nalogi 🔽 Zbirno            |                               |                |
| Referent nabave                                      |                            |                |               |                          |                |                    |                            | C Neoznaceni i<br>C Označeni nal | nalogi<br>ogi                 |                |
| Prva gruča \cdots                                    |                            |                |               |                          |                |                    |                            | C Posjani nalog                  | i<br>i                        |                |
| Datum valute do 🗾 👻                                  |                            |                |               |                          |                |                    |                            | C Plačani <u>n</u> alog          | ji                            |                |
| Dat                                                  | tum zapadlosti             |                |               |                          |                | ] 🔍                |                            | <b>□</b> Vsi                     | zapisi 👔                      | e e e          |
| Zap.številka .4                                      | 🛚 V plačilo                | 🖉 Tip naloga 🛛 | atum predloga | 🥒 Znesek pre.            | Znesek v komp. | Znesek za plačilo  | 🔻 Datum zapa               | Številka dokumenta               | Šifra prejemnika              | Naziv prejem 🔼 |
| I 62                                                 | Г                          | KOMP.          | 1             |                          | 80,03          | 80,03              | 05.08.2009                 | P-0000053                        | 0000004                       | PODJETJE C     |
| 63                                                   | E I                        | KOMP.          |               |                          | 80,00          | 80,00              | 20.08.2009                 | P-0000058                        | 0000004                       | PODJETJE C     |
| 64                                                   |                            | KOMP.          |               |                          | 195,64         | 2.139,63           | 05.09.2009                 | P-0000065                        | 0000004                       | PODJETJE C     |
| 3                                                    |                            |                |               |                          |                | 600,00             | 10.02.2010                 | P-3                              | 0000004                       | PODJETJE C     |
| 5                                                    |                            |                |               |                          |                | 800,00             | 20.03.2010                 | P-6                              | 0000004                       | PODJETJE C     |
|                                                      |                            |                |               | 0,00                     |                | 3.699,66           |                            |                                  |                               | ×              |
| <                                                    |                            |                |               |                          |                | 1.2                |                            |                                  |                               | 2              |
| Razpoložljivi znese                                  | Razpoložljivi znesek: 0,00 |                |               | e <u>E</u> <u>O</u> pusi | ivse 📴 Bri     | ši vse plačane 🛛 🕻 | 🔄 Brisanje po <u>s</u> lar | nih                              |                               |                |
| 5 / 125                                              | 🧑 D                        | )K odprti      | Д             | 身 🛛 jiskaj zbirni        | Tipi 🛨 🛨 🗄 B   | risanje po tipu 🛙  | 🔻 Izbor nalogov            | 🔁 <u>B</u> ačuni 🛛 🚸 Pri         | prav <u>a</u> plačilnih nalog | jov 🙀 Zapri    |
| Skrbnik                                              | 006                        |                |               |                          |                |                    |                            |                                  |                               |                |

Ko kompenzacijo poknjižimo, se **Znesek za plačilo** zmanjša za znesek, ki je zaprt s kompenzacijo. Če je obveznost, zaprta v celoti se plačilni nalog pobriše.

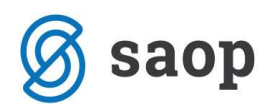

**OPOZORILO**: Ko kompenzacijo poknjižimo, se v stolpcu Znesek v komp. znesek ne zmanjša za znesek, ki smo ga zaprli s kompenzacijo. Pomanjkljivost bomo odpravili z eno izmed prihajajočih verzij. V kolikor plačujemo obveznost, ki je bila delno zaprta s kompenzacijo, je potrebno v polje *Znesek predloga* ročno vpisati znesek, ki ga želimo plačati!!

Šempeter pri Gorici, 22. 03. 2019

SAOP d.o.o.